## **LEQUIOS** mobile

## クレジットカードの登録方法

クレジットカード決済をご希望のお客様は、 マイページより、以下の手順でご登録をお願い 致します。

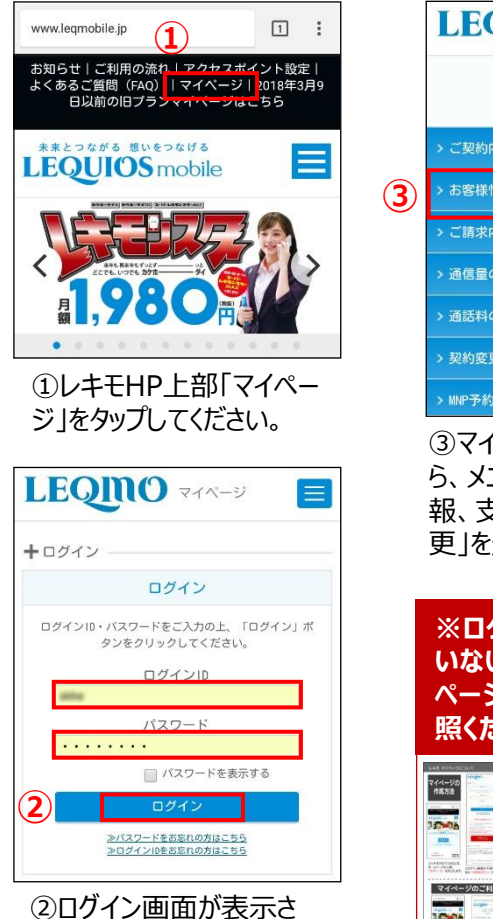

れますのでIDとパスワード

でログインしてください。

| ·望のお客様は、<br>頂でご登録をお願い                                                                                                    |
|----------------------------------------------------------------------------------------------------|
|                                                                                                    |
| LEQINO RAN-3                                                                                                    |
| こんにちは、 様<br>(お客様ID:- )<br>[ <u>ログアウト</u> ]                                                                                                    |
| > ご契約内容の確認・解約                                                                                                    |
| > お客様情報、支払方法の確認・変更                                                                                                    |
| > ご請求内容の確認                                                                                                    |
| > 通信量の確認                                                                                                    |
| > 通話料の確認                                                                                                    |
| > 契約変更・サポート受付                                                                                                    |
| > MNP予約受付                                                                                                    |
| ③マイページへログインした<br>ら、メニューの「お客様情<br>報、支払方法の確認・変<br>更」を選択します。                                                                                                    |
| ※ログインIDを作成して<br>いない場合は別紙マイ<br>ページの作成方法をご参<br>照ください。                                                                                                    |
| All state         Marcel         Marcel         Marc |

|               | (お客様ID:)                      |    |
|---------------|-------------------------------|----|
|               | [ <u>ログアウト</u> ]              |    |
| + お容          | ☆様情報、支払方法の確認・変更 ──            |    |
| ログ・           | インID・パスワード                    |    |
| ログイン          | VID                           |    |
|               |                               |    |
| パスワー          | - K                           |    |
| <u> パスワ</u> ・ | <u>ードを変更する</u>                |    |
|               |                               |    |
| お客様           | 策     「     報     詳細     変更する |    |
| お客様           | D                             |    |
|               | ※お問い合わせの際に必要になります             |    |
| お名前           |                               |    |
| 18.8          |                               |    |
| 住所            |                               |    |
| Ŧ             | INI CONTRACTOR CONTRACTOR     |    |
| 雷狂来           | 8                             |    |
| -6008         |                               |    |
| 緊急連續          | 8.先雷妖番号: (勤務先またはご家族等)         |    |
| JUICIAL       |                               |    |
| 勤務先           | 呂またはご家族氏名                     |    |
| 続柄            |                               |    |
|               |                               |    |
| メー            | ルアドレス 変更する                    |    |
| ×-11/         | PKUZ                          |    |
|               |                               |    |
|               |                               |    |
| 支払            | 青報 4 変更する                     |    |
| 支払方法          | ±                             |    |
| クレジ           | ットカード払い                       |    |
| カード           | 昏号                            |    |
| xxxxxxx<br>ಕ  | 00000X1234 ※セキュリティのため非表示にしてい  | いま |
| カード           | 有効期限                          |    |
| 25年/          | 10月                           |    |
| カード           | 名義人                           |    |
|               |                               |    |

(5)

④ページが表示されますの
 で、ページ下部支払い情報の「変更する」ボタンを押してください。

| LEQNO حمر الح                                                                         | LEQ                                     |
|---------------------------------------------------------------------------------------|-----------------------------------------|
| こんにちは、 様<br>(お客様ID: )<br>〔 <u>ログアウト</u> 〕                                             |                                         |
| ➡お客様情報、支払方法の確認・変更 クレジットカード情報詳細変更                                                      | + お客様情報 クレジット:                          |
| カード番号                                                                                 | クレジット                                   |
| X0000000000 1234                                                                      |                                         |
| ※利用可能なカード会社は、American<br>Express, Diners, JCB, VISA, Wasterです。                        |                                         |
| カード有効期限                                                                               |                                         |
| 年 10 ▼ 月                                                                              | サービス規約                                  |
| カード名義人(かな)                                                                            | Copyright ©                             |
| 姓 レキモ 名 タロウ                                                                           |                                         |
| セキュリティコード                                                                             |                                         |
| 例) 000                                                                                |                                         |
| ※クレジットカード裏面の署名帽にあるコードの下3桁です。<br>American Expressについては裏面のクレジットカード番号右上に<br>記載されている4桁です。 |                                         |
| 1040C-10-C-2-0-112-C-2-0                                                              | - ワレン<br>西ボー                            |
| 入力内容に問題が無ければ「変更内容を送信」ボタン<br>をクリックしてください。                                              | 史が元                                     |
|                                                                                       | C1 11 1                                 |
| キャンセル                                                                                 |                                         |
| お客様情報確認画面に戻ります                                                                        | 変更手続き                                   |
| (6) 変更内容を送信                                                                           | <b>[</b> LEQUIOSr                       |
| クレジットカード情報を変更します                                                                      | LEQU<br>To:自<br>9:57詳                   |
| サービス規約 個人情報保護方計・個人情報の取り扱いについて                                                         | お客様ID:                                  |
| Copyright © 2015 LEQUIOS Co., Ltd. All Rights Reserved.                               | ・ 様<br>いつも「LEQUIOSm<br>クレジットカード情        |
|                                                                                       | 以下の内容で承りま                               |
| ⑤変更画面が表示され、文                                                                          | クレジットカード番<br>カード有効期限                    |
| 字が入力できるようになります                                                                        | 7-1-1-1-1-1-1-1-1-1-1-1-1-1-1-1-1-1-1-1 |
| ので、変更する内容で、すべ                                                                         | 【マイベージログイ<br>https://my-leqmo.mv        |
| ての項目を入力してください。                                                                        | http://www.leqmobil                     |
| ⑥入力が字てしたら                                                                             | ◎このメールは自動i<br>かねますのであらか                 |
|                                                                                       | お問い合わせにつき<br>わせください。<br>*このメールにお心!      |
| 押してください。                                                                              | 問い合わせフォーム                               |
|                                                                                       | ⑧確認                                     |
|                                                                                       | ので、内                                    |
|                                                                                       |                                         |

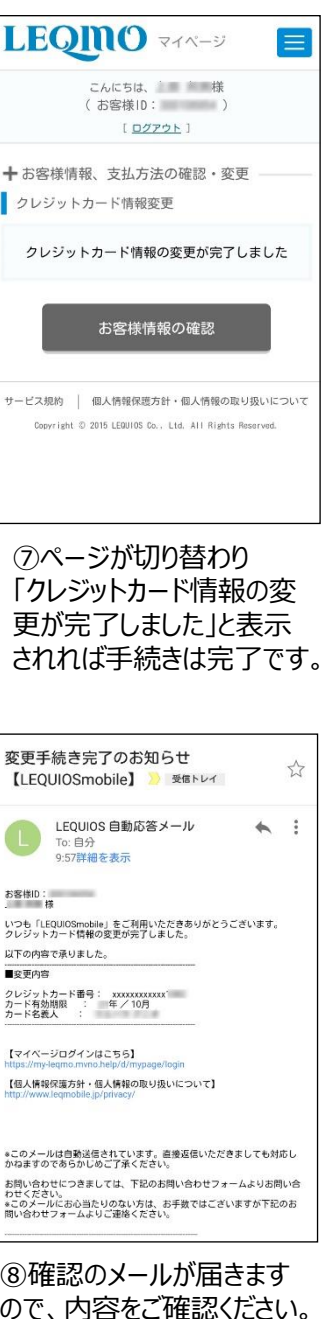